## FIND YOUR Potential

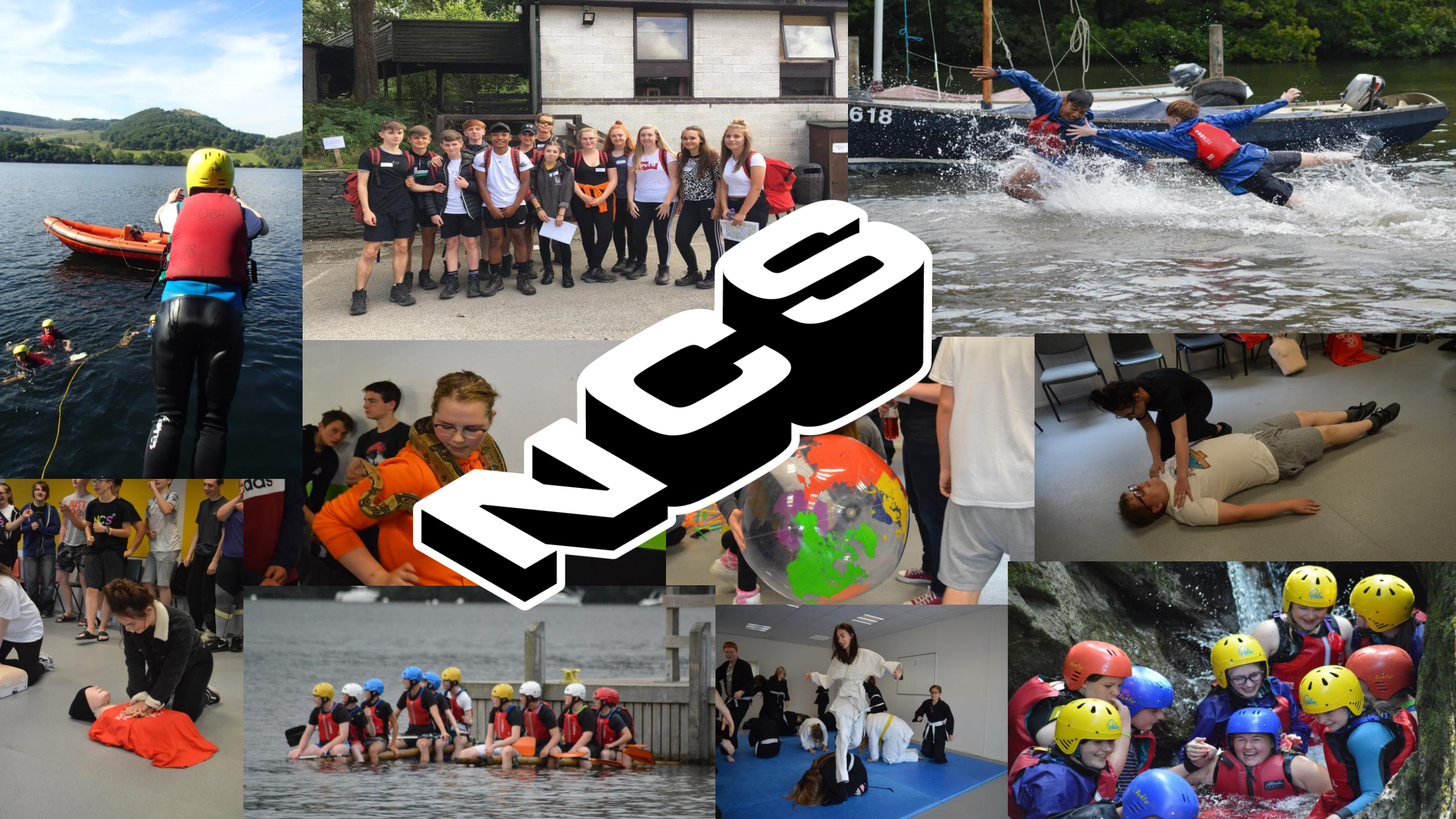

## NCS Contact Information

## <u>NCS Area Coordinators:</u>

Andrew Monaghan Mobile – 07812224461 E-mail – <u>andrew.monaghan@inspira.org.uk</u> Sarah Burke Mobile – 07812224489 E-mail – <u>sarah.burke@inspira.org.uk</u> J.

## • Area Management Team:

Deborah Naylor Mobile – 07919220194 E-mail – <u>deborah.naylor@inspira.org.uk</u> Sue Lamb Mobile – 07725678944 E-mail – <u>susan.lamb@inspira.org.uk</u>